## Инструкция по настройке подключения к интернету SmIT для Windows Vista, 7, 8.

**1.** В правом нижнем углу, где часы, найдите иконку сетевого подключения появившемся списке необходимо выбрать ссылку «Центр управления сетями и общим доступом».

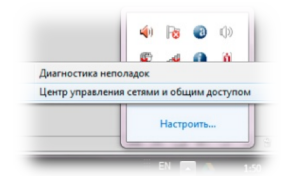

- 2. В появившемся окне нажмите на ссылку «Настройка нового подключения или сети» Настройка нового подключения или сети
- 3. В появившемся окне выберите пункт «Подключение к интернету» и нажмите «Далее»

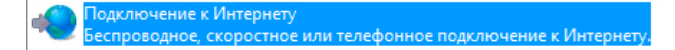

- 4. Далее ставите галочку напротив пункта «Нет, создать новое подключение»
  - Нет, создать новое подключение

и нажимаете «Далее»

Далее

5. Далее выбираете пункт «Высокоскоростное с РРОЕ»

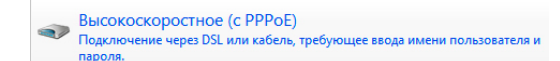

**6.** В появившемся окне необходимо ввести данные с карточки абонента, выданной при подключении. «Имя пользователя» = «Логин»; «Пароль» = «Пароль»; «Имя подключения» = «SmIT-Intenet». Далее нажимаете «Подключить»

| Введите информацию, полученную от поставщика услуг Интернета |                                |  |
|--------------------------------------------------------------|--------------------------------|--|
| Имя пользователя:                                            | [Имя от поставщика услуг]      |  |
| Пароль:                                                      | [Пароль от поставщика услуг]   |  |
|                                                              | 📃 Отображать вводимые знаки    |  |
|                                                              | 🔲 Запомнить этот пароль        |  |
| Имя подключения:                                             | Высокоскоростное подключение 2 |  |

**7.** Все готово. Если выдает ошибку 691, то необходимо проверить правильность ввода «Логина» и «Пароля». Либо проверить, оплачена ли услуга подключения к интернету или нет.